### COM TROBAR REVISTES PER CATEGORIES INDEXADES EN JCR i SJR Actualització juny 2019

#### CERCA EN JCR

- Per a accedir a JCR cal estar en un ordinador de la UV o connectar-te a la xarxa mitjançant <u>la VPN</u>
- Cerca en el catàleg <u>Trobes</u>, per títol, *Journal Citation Reports* i fes clic en Base de dades en línia
- Una vegada en InCites JCR, fes clic en Browse by Category.

| er a journal name    |                       | 0                 |
|----------------------|-----------------------|-------------------|
|                      |                       |                   |
|                      |                       |                   |
| Browse by<br>Journal | Browse by<br>Category | Custom<br>Reports |

• En la nova finestra, selecciona la base de dades en la que buscar: SCIE per a revistes de Ciències i SSCI per a revistes de Ciències Socials. Pots deixar les dues opcions seleccionades.

• A continuació, fes clic en el desplegable Select Categories per a seleccionar les matèries que t'interessen. En el exemple, hem triat Womens Studies. Finalment, fes clic en Submit per a llançar la cerca.

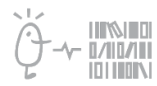

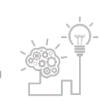

# Suport a la investigació

Universitat de València. Servei de Biblioteques i Documentació

| Go to Journal Profile |       | J     | ournals By Rank Cat                     | egories By F | Rank        |             |                            |                               |
|-----------------------|-------|-------|-----------------------------------------|--------------|-------------|-------------|----------------------------|-------------------------------|
| Master Search         |       | All J | ournal Categories ranked by             | Number of J  | loumals     |             |                            |                               |
| Select Journals       |       |       | Customize Indicators                    |              |             |             |                            |                               |
| Select Categories     |       |       | Category                                | Edition      | #Journals * | Total Cites | Median<br>Impact<br>Factor | Aggregate<br>Impact<br>Factor |
|                       |       | 1     | ECONOMICS                               | SSCI         | 363         | 1,046,567   | 1.211                      | 2.02                          |
| Salast ICD Vees       |       | 2     | MATHEMATICS                             | SCIE         | 313         | 532,991     | 0.747                      | 0.91                          |
| 2018                  | ~     | 3     | BIOCHEMISTRY &<br>MOLECULAR BIOLOGY     | SCIE         | 298         | 3,759,966   | 2.875                      | 4.41                          |
| 0.1                   | 10001 | 4     | MATERIALS SCIENCE,<br>MULTIDISCIPLINARY | SCIE         | 293         | 4,389,013   | 2.269                      | 4.95                          |
| Select Edition        |       | 5     | NEUROSCIENCES                           | SCIE         | 267         | 2,484,236   | 2.902                      | 4.03                          |
| SCIE SSCI             |       | 5     | PHARMACOLOGY &<br>PHARMACY              | SCIE         | 267         | 1,672,051   | 2.583                      | 3.25                          |
| Clear Submit          |       | 7     | ENGINEERING, ELECTRICA<br>& ELECTRONIC  | L SCIE       | 265         | 1,942,524   | 2.141                      | 3.19                          |
|                       |       | 8     | MATHEMATICS, APPLIED                    | SCIE         | 254         | 601,858     | 1.088                      | 1.45                          |
|                       |       | 9     | ENVIRONMENTAL SCIENCE                   | S SCIE       | 250         | 2,291,271   | 2.245                      | 3.98                          |
|                       |       | 10    | EDUCATION &<br>EDUCATIONAL RESEARCH     | SSCI         | 243         | 378,294     | 1.479                      | 1.68                          |
|                       |       | 11    | ONCOLOGY                                | SCIE         | 229         | 1,995,652   | 3.041                      | 4.50                          |
|                       |       | 12    | PLANT SCIENCES                          | SCIE         | 228         | 1,178,038   | 1.473                      | 2.85                          |
|                       |       | 13    | MANAGEMENT                              | SSCI         | 217         | 826,231     | 2.226                      | 2.98                          |
|                       |       | 14    | SURGERY                                 | SUIE         | 203         | 1 772 722   | 1 993                      | 2.55                          |

• En la finestra de resultats tenim en primer lloc la categoria o categories que hem triat; en segon lloc, la edició del JCR (SSCI o SCIE); a continuació, el nombre de revistes indexades sota eixa condició; eltotal de cites i altres dades bibliomètriques.

• Fes clic en el nombre de revistes, 44 en el cas del nostre exemple, per a accedir als títols.

| S WhatsApp                       | × Facebook                                                                                                    | × D InCites                             | × O Search Results                  | × +                                                |                    |
|----------------------------------|----------------------------------------------------------------------------------------------------|-----------------------------------------|-------------------------------------|----------------------------------------------------|--------------------|
| ← → C 🔒 https://jcr.clari        | ivate.com/JCRHomePageAction.action                                                                                             | 1?                                      |                                     |                                                    | ९ ☆ @ 0 0 :        |
| Aplicaciones 🔇 Serials Solutions | 🔞 traductor valencià 🔇 🔇 Sav                                                                                                   | e to RefWorks 🕒 deepo 🔟 Unive           | ersitat de Valè 🔇 🔽 Google Calendar | 🛞 uv.es - Workplace 🔇 AGORA                        | » Otros marcadores |
|                                  | Web of Science InCites Journal Citati                                                                                          | on Reports Essential Science Indicators | EndNote Publons                     | Sign In 👻 Help English                             |                    |
|                                  | InCites Journal Citat                                                                                                    | ion Reports                             |                                     | Clarivate<br>Analytics                             |                    |
|                                  | Home Category Rankings                                                                                                    |                                         |                                     | 🛓 📭                                                |                    |
|                                  | Go to Journal Profile                                                                                                    | Journals By Rank Ca                     | itegories By Rank                   | -                                                  |                    |
|                                  | Master Search                                                                                                    | All Journal Categories ranked by        | y Number of Journals                |                                                    |                    |
|                                  | Select Journals                                                                                                    | Customize Indicators                    |                                     |                                                    |                    |
|                                  | Select Categories -                                                                                                    | Category                                | Edition #Journals Total Cites       | Median Aggregate<br>Impact Impact<br>Factor Factor |                    |
|                                  | URBAN STUDIES<br>UROLOGY &<br>NEPHROLOGY<br>VETERINARY<br>SOIENCES<br>VIROLOGY<br>WATER RESOURCES<br>WOMENS STUDIES<br>ZOOLOGY | 1 WOMEN'S STUDIES                       | SSCI 44 58,17                       | n 1.w/ 1.343                                       |                    |

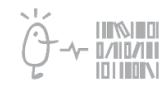

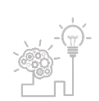

## Suport a la investigació

Universitat de València. Servei de Biblioteques i Documentació

• Les revistes apareixen ordenades per defecte pel seu Journal Impact Factor de major a menor. Pots aplicar més criteris de cerca sobre els resultats (revistes Open Access, per país, etcètera).

• Pots afegir els resultats a una llista fent clic en Add Journals to New or Existing List. Per a fer-ho, has de crear-te un compte (menú superior dreta, Sign In). Podràs accedir a les teues llistes cada vegada que entres a la teua sessió de JCR fent clic en el símbol de la carpeta (arriba a la dreta).

• També pots descarregar la llista fent clic en Select All i en el símbol Download (arriba a la dreta).Tria la descàrrega en formal XLS per a obtindré un full Excel amb les dades.

| Go to Journal Profile               |         | Journals By Rank Categories By Rank    |            |                        |                             |             |                   |                      |     |  |  |
|-------------------------------------|---------|----------------------------------------|------------|------------------------|-----------------------------|-------------|-------------------|----------------------|-----|--|--|
| Master Search                       | Journal | Journal Titles Ranked by Impact Factor |            |                        |                             |             |                   |                      |     |  |  |
| Compare Journals View Title Changes |         | Compa                                  | re Selecte | d Journals             | ournals Add Journals to New |             | tisting List      | Customize Indicators |     |  |  |
|                                     |         | Select<br>All                          |            | Full Jou               | rnal Title                  | Total Cites | Journal<br>Impact | Eigenfactor Score    |     |  |  |
|                                     | 0       |                                        | 1          | PSYCHOLOG<br>QUARTERLY | Y OF WOMEN                  | 3,770       | 3.264             | 0.00346              | ^   |  |  |
| Select Journals                     |         |                                        | 2          | GENDER & SO            | DCIETY                      | 5,212       | 3.058             | 0.00362              | - 1 |  |  |
| Select Categories                   |         | 10                                     | 3          | SEX ROLES              |                             | 8,423       | 2.277             | 0.00652              |     |  |  |
|                                     |         | 10                                     | 4          | GENDER WOR             | RK AND                      | 1,881       | 2.273             | 0.00190              |     |  |  |
| Select JCR Year                     |         |                                        | 5          | Feminist Medi          | a Studies                   | 1,103       | 2.042             | 0.00238              |     |  |  |

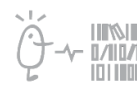

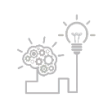

### CERCA EN SJR

• Accedeix en Internet a Scimago Journal Rank (SJR). No és un recurs de pagament, així que no cal estar en la xarxa de la UV.

• En les vinyetes desplegables de la part superior, selecciona l'àrea del teu interès, la categoria, la regió o país i el tipus de publicació (revista). Al nostre exemple, hem seleccionat Socials Sciences i Gender Studies.

• Pots fer servir més filtres, com ara per a obtindre només revistes en Open Access. Pots descarregar la llista fent clic en el botó Download data.

| SJR Scimago Journal                   |                |             |             |                       |                         |                               | Enter Ja                | umal Title, ISSN          | or Publisher Nar         | 108                   | 9    |
|---------------------------------------|----------------|-------------|-------------|-----------------------|-------------------------|-------------------------------|-------------------------|---------------------------|--------------------------|-----------------------|------|
|                                       | Home           | Journal R   | ankings     | Country Ra            | inkings                 | Viz Tools                     | Help Abc                | ut Us                     |                          |                       |      |
| Social Sciences 🗸                     | Gender Stu     | ties        | ~           | All regions /         | countries               | <ul> <li>→ All typ</li> </ul> | sec                     | ~ 20                      | 018                      |                       |      |
| Only Open Access Journals 📃 Only SciE | 1.0 Journals 📄 | Only WoS Jo | sumals 🕐    |                       |                         | Display                       | y journals with a       | least 0                   | Citable Docs. (3ye       | ars) 🗸 A              | pply |
|                                       |                |             |             |                       |                         |                               |                         |                           | -                        | ≜ Download            | data |
|                                       |                |             |             |                       |                         |                               |                         |                           | -                        | - 50 of 131           | >    |
| Title                                 | Туре           | ♦ SJR       | н т<br>ndex | Total Docs.<br>(2018) | Total Docs.<br>(3years) | Total Refs.<br>(2018)         | Total Cites<br>(3years) | Citable Docs.<br>(3years) | Cites / Doc.<br>(2years) | Ref. / Doc.<br>(2018) |      |
| 1 Gender and Society                  | journal        | 2.384<br>Q1 | 89          | 32                    | 106                     | 1732                          | 389                     | 105                       | 3.11                     | 54.13                 |      |
| 2 Psychology of Women Quarterly       | journal        | 1.638       | 78          | 33                    | 119                     | 2331                          | 504                     | 112                       | 4.24                     | 70.64                 | -    |

Si tens qualsevol dubte, pots contactar la <u>Secció de Suport a la Investigació de la teua</u> <u>biblioteca.</u>

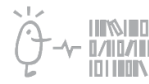

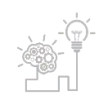